### PRISIJUNGIMO PRIE SVS STUDENTŲ SAVITARNOS

### GIDAS

Prisijungti prie <u>KK SVS Studentų savitarnos</u> studentai gali iš bet kurio kompiuterio, turinčio internetinę prieigą. Prisijungimas galimas per bet kurią naršyklę (Mozilla Firefox, Internet Explorer, Chrome).

#### PRISIJUNGIMO DUOMENYS:

Prisijungimo duomenys studentams gali būti pateikti dvejopai:

- I. Visiems pirmo kurso studentams tik įstojus per rugsėjo mėnesį į studentų KK Go paštus masiškai atsiunčiami prisijungimo duomenys (Naudotojo ID bei Slaptažodis).
- II. <u>Vėliau įstoję studentai individualiai (tiesiogiai ar e-paštu) kreipiasi į SVS</u> <u>administratorių ir iš ten į savo KK Go paštą gauna prisijungimo duomenis (arba</u> <u>tiesiogiai kabinete)</u>

Kontaktas: Pramonės pr. 20, 2-4 kab., E. p. faustas.zubka@go.kauko.lt)

### Prisijungimo tvarka:

 Per kurią nors naršyklę reika prisijungti prie KK SVS. Tam naršyklės <u>titulinio lango</u> <u>kairiajame viršutiniame kampe ( o ne Google vidurinėje eilutėje !!!</u>) internetinio adreso eilutėje reikia įvesti KK SVS internetinį adresą:

### https://studijos.liemsis.lt

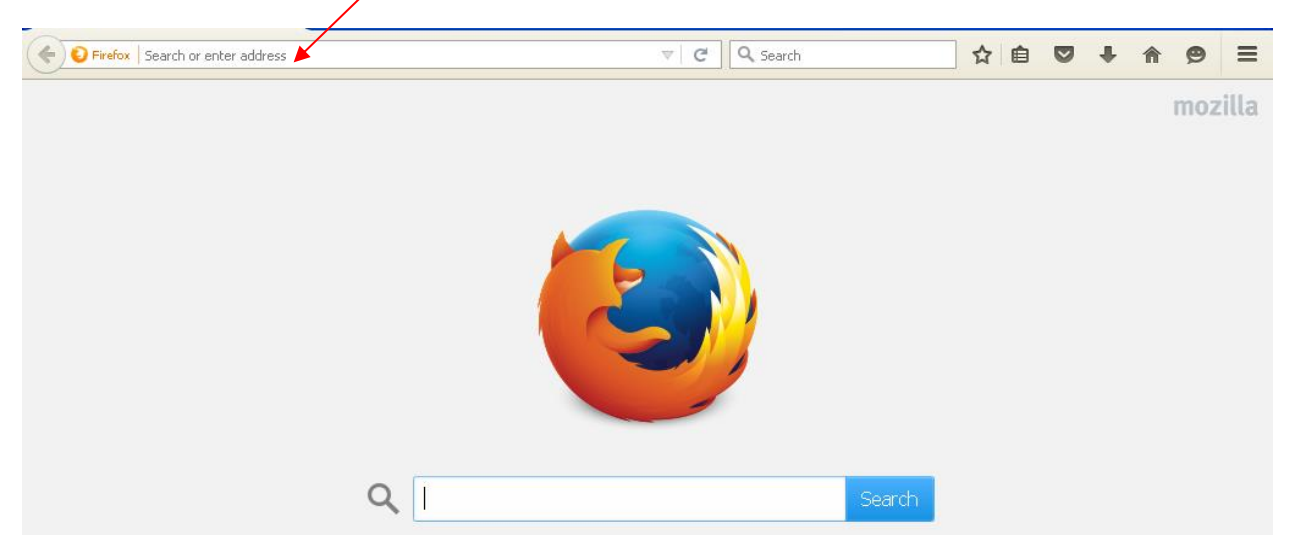

Įėjus į sistemą atsidaro titulinis KK SVS langas:

| A https://studijos.liemsis.lt/psp/CSPRD/EMPLOYEE/HRMS/?cmd=logout | C C Search                       | ☆ 🗎 | • | ø | ≡ |
|-------------------------------------------------------------------|----------------------------------|-----|---|---|---|
|                                                                   | CLE<br>Soft                      |     |   |   |   |
| Naudotojo ID                                                      |                                  |     |   |   |   |
| Slaptažodis                                                       |                                  |     |   |   |   |
| Pasirinkite kalba<br>Lietuvių                                     | ¥                                |     |   |   |   |
| ■ Pritaikyti neįgaliesiems/<br>Prisiju                            | nobiliesiems įrenginiams<br>ngti |     |   |   |   |
| Užmiršote s                                                       | aptažodį?                        |     |   |   |   |

Įrašęs Naudotojo ID (tipinė studento Naudotojo ID stuktūra: studento Go pašto dalis iki @, pvz. studentas Jonas Petrauskas, jo Go paštas – jonas.pe6154@go.kauko.lt, tai jo Naudotojo ID: jonas.pe6154) ir Slaptažodį bei paspaudęs mygtuką "Prisijungti" studentas patenka į savo savitarną (prieš tai dar reikia pasirinkti kalbą - "Lietuvių" !!!):

| ORACLE <sup>.</sup>                   |                                             |       |
|---------------------------------------|---------------------------------------------|-------|
| Mégstamiausios nuorodos               | Pradžia                                     |       |
| · · · · ·                             | · · · ·                                     |       |
|                                       |                                             |       |
| Meniu                                 |                                             | 0 0 - |
| ▷ Savitarna                           |                                             |       |
| <ul> <li>Keisti slaptažodj</li> </ul> |                                             |       |
|                                       | Ziureti savitarnos informācijā ir veiksmus. |       |
|                                       |                                             |       |

# <u>!!! PRISIJUNGIMAS UŽMIRŠUS SLAPTAŽODĮ</u>

## <u> /// UŽMIRŠUS SLAPTAŽODĮ</u> :

*Naudotojo ID visą laiką lieka tas pats, todėl, užmiršus slaptažodį, galima naudotis sistemos pagalba nuspaudus "Užmiršote slaptažodį" (tituliniame lange, esant lietuviškai versijai):* 

| C A Search                                                            | ☆ 自 | ◙ | ŧ | ⋒ | 9 | ≡ |
|-----------------------------------------------------------------------|-----|---|---|---|---|---|
| PEOPLESOFT                                                            |     |   |   |   |   |   |
| Naudotojo ID                                                          |     |   |   |   |   |   |
| Slaptažodis                                                           |     |   |   |   |   |   |
| Pasirinkite kalbą                                                     |     |   |   |   |   |   |
| <ul> <li>Pritaikyti neįgaliesiems/mobiliesiems įrenginiams</li> </ul> |     |   |   |   |   |   |
| Prisijungti<br>Užmiršote slaptažodį?                                  |     |   |   |   |   |   |

ir toliau vykdant sistemos nurodymus:

1. Atsidariusiame lange įrašyti savo Naudotojo ID ir nuspausti mygtuką "Tęsti":

|                                                                                | Užmiršote slaptažodį? |
|--------------------------------------------------------------------------------|-----------------------|
| Įveskite savo naudotojo vardą žemiau, jis bus panaudotas Jūsų identifikavimui. |                       |
| Naudotojo ID                                                                   |                       |
|                                                                                | Tęsti                 |

2. Kitame lange sistema prašo nurodyti KK e-pašto adresą. Jį nurodžius, reikia nuspausti mygtuką "Siųsti naują slaptažodį":

Atsakykite į toliau pateiktą klausimą Jūsų patikrinimui.

| Klausimas | Nurodykite savo institucinį el. pašto adresą. |
|-----------|-----------------------------------------------|
| Atsakymas | austas.zubka@go.kauko.lt                      |
|           | Siųsti naują slaptažodį                       |

3. Tai atlikus, sistema kitame lange pateikia informaciją, kad slaptažodis buvo išsiųstas nurodytu el.pašto adresu.

*!!! Be to, lange yra labai svarbi informacija kaip <u>teisingai</u> reikia jungtis su naujuoju slaptažodžiu:* 

#### Tikrinkite el.paštą

Jūsų naujas slaptažodis buvo išsiųstas.

#### SVARBU:

<u>Parsisiuntus j paštą naują slaptažodį, !!! būtina pradžioje UŽDARYTI VISUS naršyklės</u> <u>LANGUS (net ir pašto!) ir tik, po to, naujai prisijungus prie naršyklės ir sistemos įsivesti</u> <u>naują slaptažodį bei jungtis (t.y. Jūsų sesijos slapukai (angl. cookies) turi atsinaujinti).</u>

Nesilaikant aukščiau pateiktų nurodymų dėl naršyklės perkrovimo Sistema išmeta užrašą:

"Klaida – pabandykite perkrauti naršyklę, jei tai nepadės, kreipkitės į sistemos administratorių".

Tokiu atveju, reikia: **dar kartą užsidaryti visus naršyklės langus (!!! net ir e-pašto)**, iš naujo atsidaryti naršyklę ir nuėjus į sistemos titulinį langą vėl pakartoti minėtą procedūrą.

Jei ir tai nepadeda, kreipkitės į sistemos administratorių (faustas.zubka@go.kauko.lt)